## Ecrire à un enseignant via la messagerie e-lyco

- Cliquez sur la messagerie « enveloppe »
  Puis « Nouveau message »
  Boîte de réception

   Nouveau message × Supprimer

  Senfin sur le petit bonhomme bleu

   Nouveau message
   Supprimer
  - Rechercher un utilisateur Prénom Nom Espace de travail Hiérarchie Rechercher un Rechercher une espace de travail hiérarchie Tous les espac 🔻 Vos hiérarchie 🔻 Rechercher 🗆 Administrateur système 🛛 🗆 Assistance N2 Assistance N1 Administrateur établissement(s) □ Agent ATTEE □ Enseignant/Personnel 🗆 Elève 🗆 Parent 🗖 Invité Rechercher Annuler Aide
  - 4. Une fenêtre s'ouvre alors, dans laquelle :
    - vous cochez « Enseignant/Personnel »
    - vous entrez le nom de l'enseignant
    - vous cliquez sur « Rechercher »

5. Cochez alors le nom de l'enseignant et cliquez sur OK

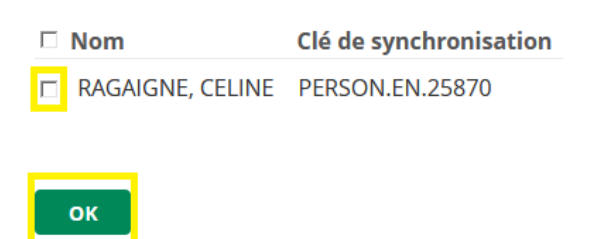